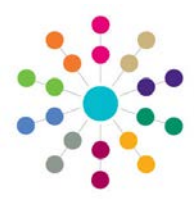

# Online CSS - Social Network Maintaining the Social Network

## **Social Network**

#### Menu: Person Search | Links | Social Network

The Social Network is information on the key professional and personal relationships for a selected person. This includes Parents and Carers, Siblings, etc retrieved directly from v4 Involvements or v3 Referrals or SEN Assessments.

| CAPITA<br>CHILDREN'S SERVICES                                                                                                   | O Home    O Help                                                                                         |
|----------------------------------------------------------------------------------------------------|----------------------------------------------------------------------------------------------------|
| Person Search ➤ Social Network       Sally Abbot         Social Network       Sally Abbot         Social Network       Clicking | ow to contact.                                                                                           |
| Parent/Carer (1)     R Abbot     R Abbot     Claire Abbot     Claire Abbot     Sibling=(1)     Gaire Abbot     Same Address (0) | •        CSS LA Professionals (4)         •        Contacts (3)         •        Other Organisations (0) |

#### To add a new Contact:

• Click the Links drop-down arrow and select Other Contacts.

A list of existing contacts, if any, will be displayed. Double click on a name to view details.

| Сн            |                                                                                                    |           | abbot                      |            | Home       | 🕜 Help 🛛 Logout |      |  |  |  |  |
|---------------|----------------------------------------------------------------------------------------------------|-----------|----------------------------|------------|------------|-----------------|------|--|--|--|--|
| Person<br>Oth | Person Search > Social Network > Other Contacts Other Contacts Sally Abber Click New to add a Contact. |           |                            |            |            |                 |      |  |  |  |  |
|               | Contact Name                                                                                           | Base Name | T Role V                   | Start Date | C End Date | Remar           | ks 🗸 |  |  |  |  |
| 8             | Benson                                                                                                 |           | SEN Co-ordinators          | 12/01/2010 |            |                 |      |  |  |  |  |
| 8             | Online, I                                                                                              |           | Adult Advice Worker (Conn) | 15/02/2010 |            |                 |      |  |  |  |  |
| 8             | ROBINSON, M L                                                                                          |           | Head Principal             | 12/01/2010 |            |                 |      |  |  |  |  |

The **Other Contact Details** dialog will be displayed showing details of the selected Contact. Adding a new Contact will open a blank version of the same dialog. This dialog will overlay the **Other Contacts** page.

| Other Contact Detail   Sally Abbot  |                                 |                  |                                     |            | M            | Other Contact Detail Sally Abbot | already in the database click the<br>sicon. This will open the |                                 |
|-------------------------------------|---------------------------------|------------------|-------------------------------------|------------|--------------|----------------------------------|----------------------------------------------------------------|---------------------------------|
| Contact Person<br>Base Name<br>Role | Pat Benson<br>SEN Co-ordinators | \$ %<br>\$<br>\$ | Start Date *<br>End Date<br>Remarks | 12/01/2010 | • 15:09:23 C | Contact Person                   | Sta<br>Enc<br>Res                                              | If you need to add a new person |
|                                     |                                 |                  |                                     | _          |              |                                  |                                                                | to the database click the 4     |

\* When adding a person to the database always check that they do not already exist on the database. A message will be displayed to remind you.

For both methods a **\*Contact Start Date** is mandatory. If appropriate select a **Base Name** and a **Role** for the new contact. The **Remarks** field is free-text and is displayed on the **Other Contacts** page.

### Related Reference Guides:

- RG\_Online\_Person Search
- RG\_Online\_Common Functionality

# **CAPITA**

IMPORTANT NOTE: © Capita Business Services Ltd. 2018. All rights reserved. No part of this publication may be reproduced, photocopied, stored on a retrieval system, translated or transmitted without the express written consent of the publisher. For more detailed instructions refer to the online help file. You can contact the Service Desk via My Account. This guide is based on the version of the software (3.43) in use at the time of publication.